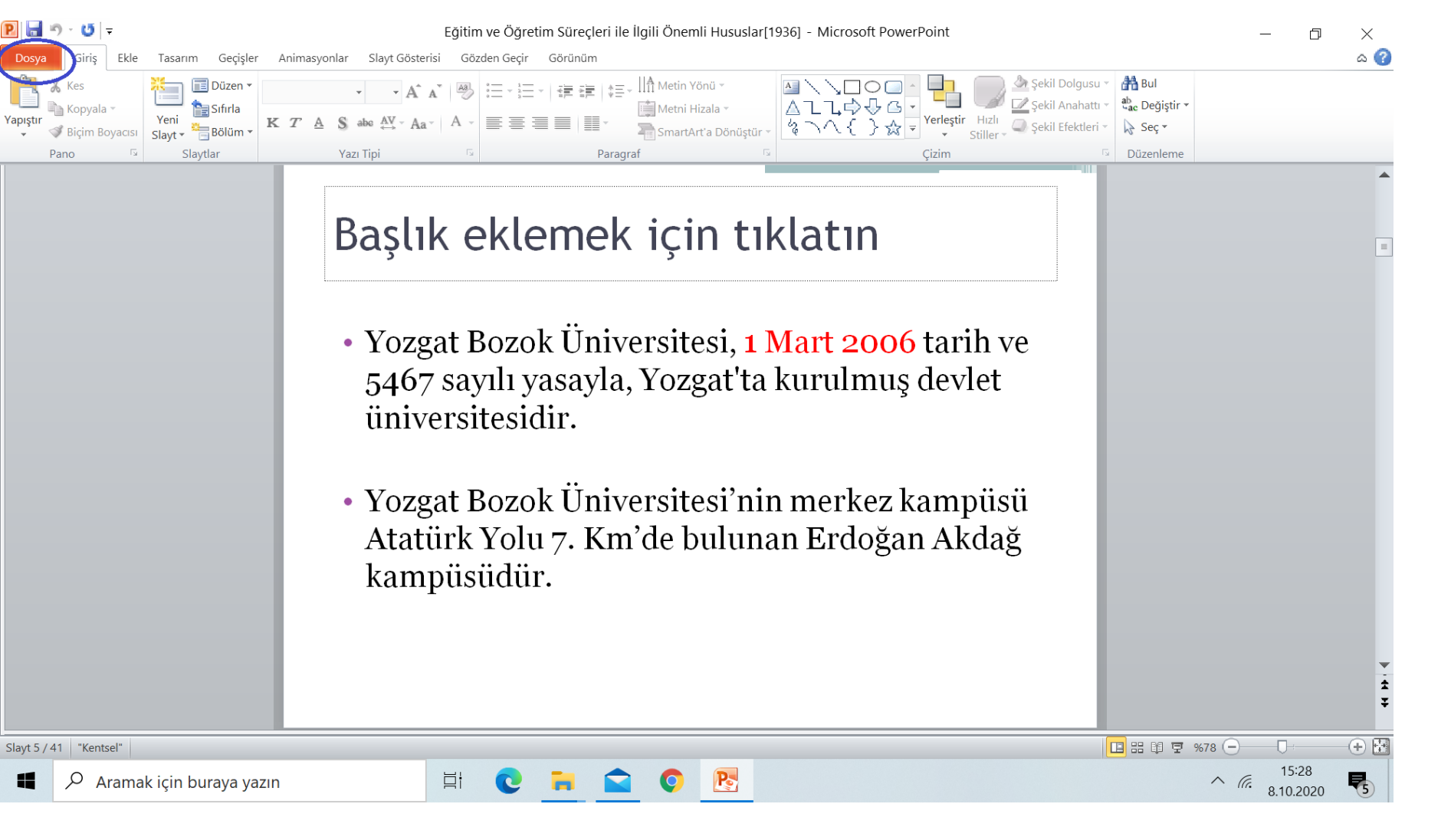

 Power point sununuzu açınca sol üst köşedeki dosya bölümüne tıklayınız.

P 🗄 🔊 - U 👳

Dosya

## Eğitim ve Öğretim Süreçleri ile İlgili Önemli Hususlar[1936] - Microsoft PowerPoint

Giriş Ekle Tasarım Geçişler Animasyonlar Slayt Gösterisi Gözden Geçir Görünüm

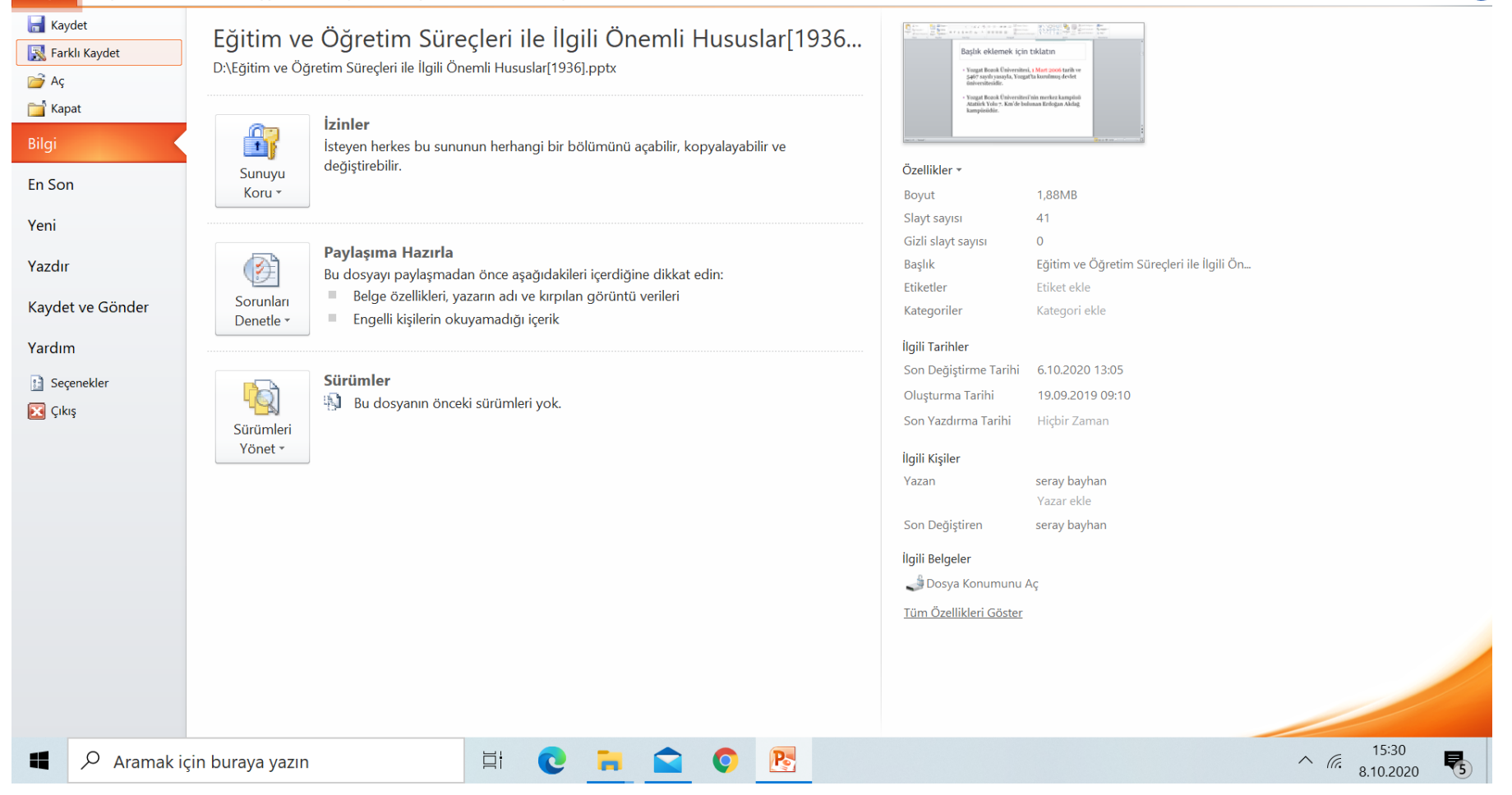

 Menü açılınca «farklı kaydet» kısmına tıklayınız.

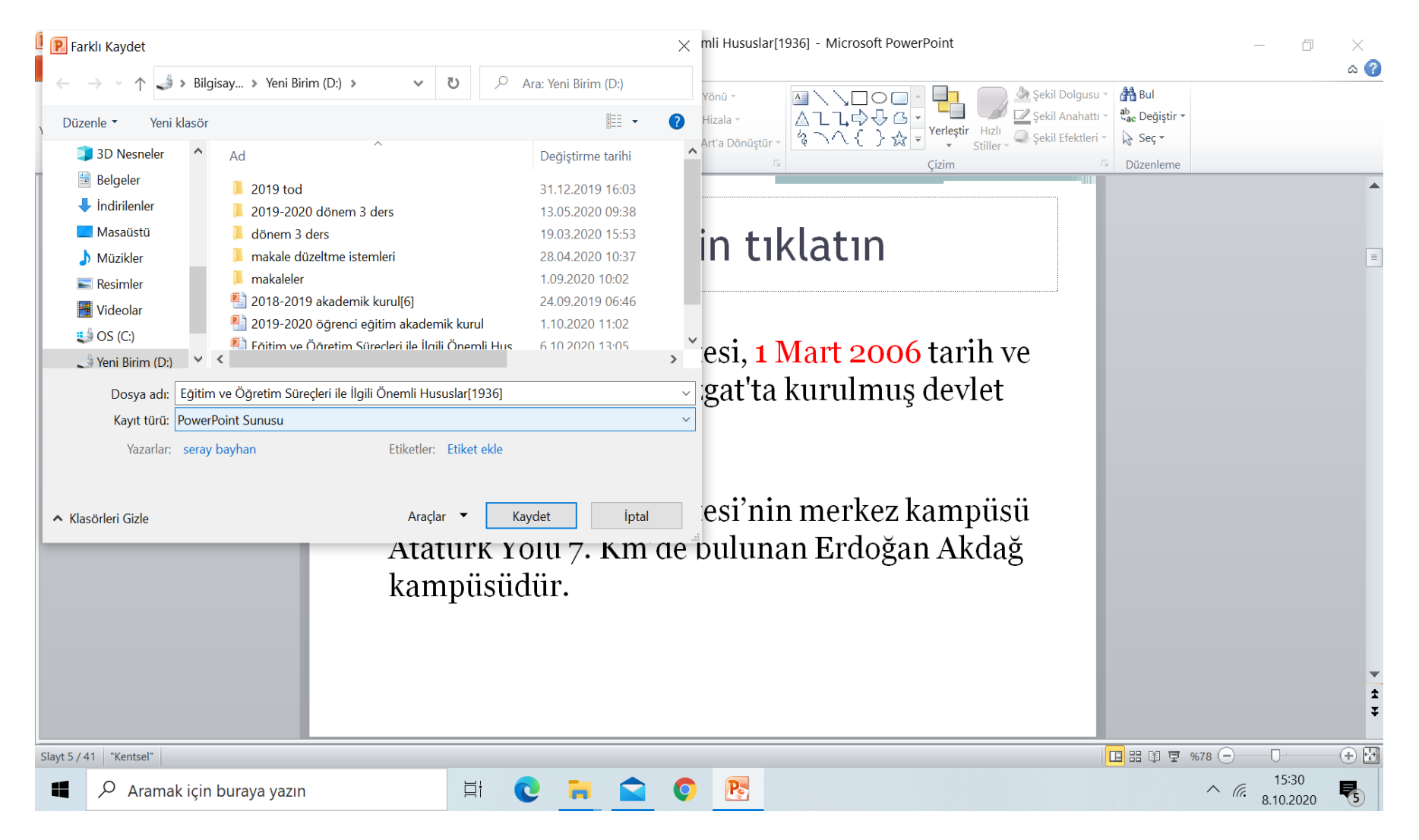

 Açılan sekmede «kayıt türü» kısmında power poit yazan bölüme gidiniz.

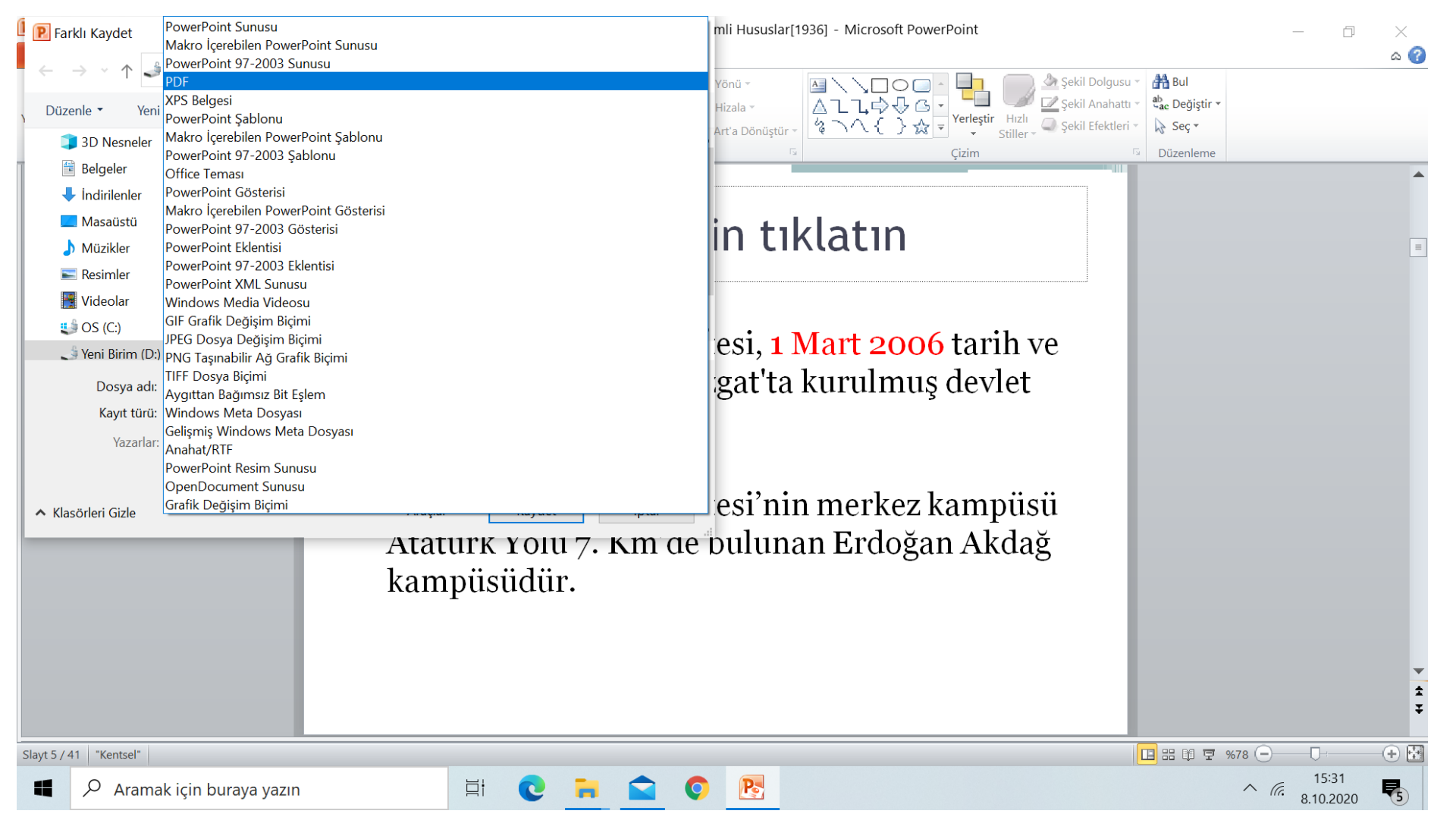

Bu bölümde «PDF» kısmını seçiniz.

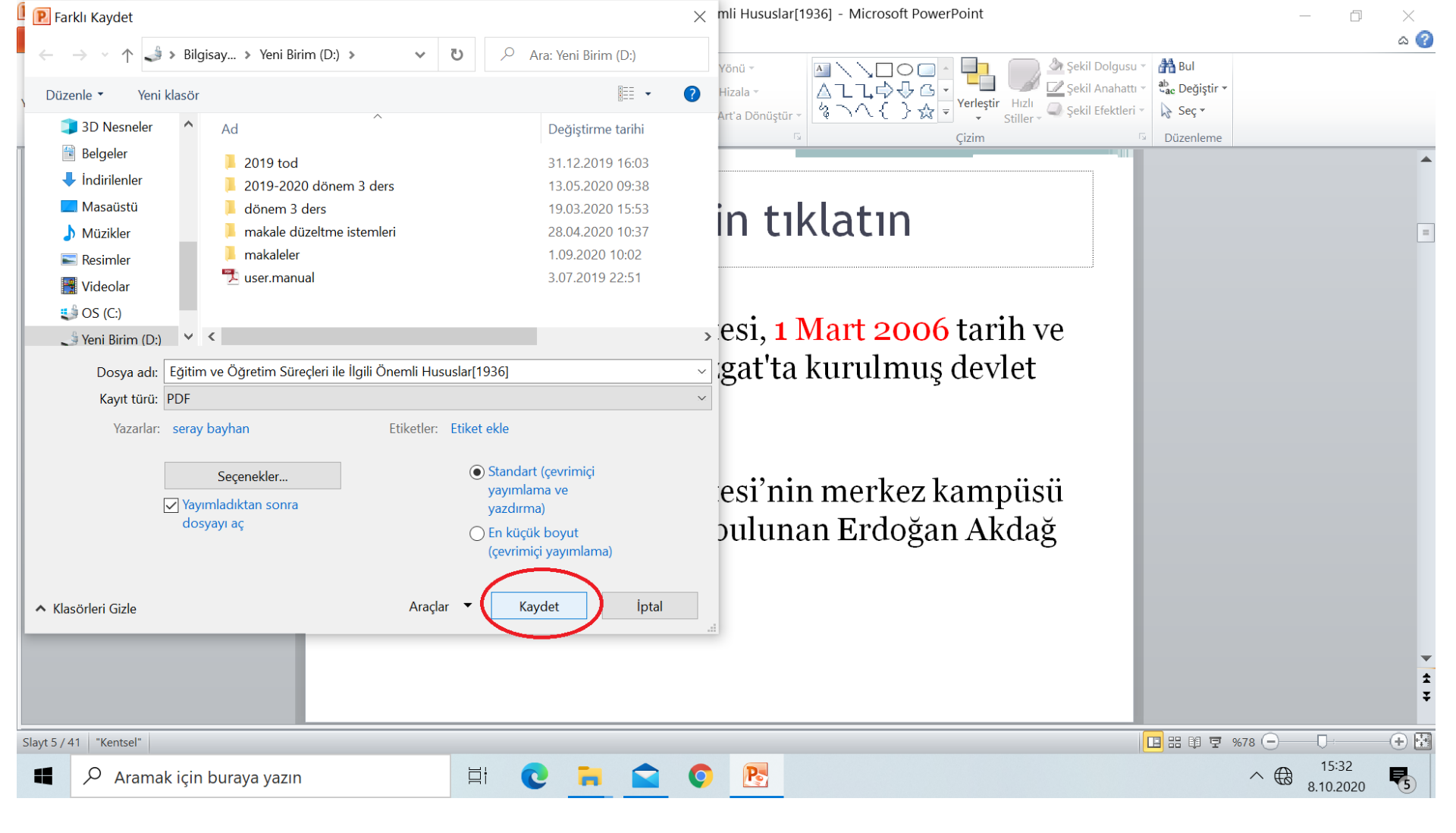

 Açılan sekmede kaydet butonuna basarak işlemi sonlandırınız.